# Zapisy doktorantów na kursy w systemie Edukacja.Cl

## Spis treści

| I.    | Wejście do systemu Edukacja.Cl                        | 2 |
|-------|-------------------------------------------------------|---|
| II.   | Logowanie do systemu Edukacja.Cl                      | 2 |
| III.  | Wejście do zapisów                                    | 2 |
| IV.   | Wybór przedmiotu kształcenia                          | 3 |
| V.    | Strona 'Zapisy w semestrze'                           | 4 |
| VI.   | Strona 'Zapisy'                                       | 5 |
| VII.  | Strona 'Zapisy', wyszukiwanie grup zajęciowych        | 6 |
| VIII. | Strona 'Zapisy', opis kursu                           | 7 |
| IX.   | Wypisywanie się z grupy zajęciowej                    | 8 |
| Х.    | Informacja o grupach, do których słuchacz się zapisał | 9 |

## I. Wejście do systemu Edukacja.Cl

1. <u>https://edukacja.pwr.wroc.pl</u>

## II. Logowanie do systemu Edukacja.Cl

| Politechnika W                                                                                      | rocławska                              | Edukacja.CL                                                                                                    | Rekrutacja Studia Uczelnia                                                                                                    |
|----------------------------------------------------------------------------------------------------|----------------------------------------|----------------------------------------------------------------------------------------------------|----------------------------------------------------------------------------------------------------|
| LOGOWANIE Użytkownik: Iogin Hasto: hasto: hasto zaloguj zapomniałem hasta Ø DOSTĘPNE OPCJE Kontakt: | Witamy na stronie Jew<br>Wrocławskiej. | dnolitego Systemu Obsługi Studentów Pol<br>Uczelnia oferuje studia na 40 kierunkach, w zakresie 120 spec<br>współczesnych dziedzin nauk ścisłych i inżynierskich, z informatyka<br>doktoranckie w 22 dyscyplinach.<br>Zapraszamy do poznania historii Politechniki Wrocławskiej oraz nas<br>od rektora skłoni być może niezdecydowanych do podjęcia studiów w | Litechniki<br>cjalności reprezentujących większość<br>ą i zarządzaniem włącznie oraz studia<br>szej bogatej oferty kształcenia, a słowo<br>właśnie u nas. |
|                                                                                                    | Pierw                                  | sze kroki Inf                                                                                                    | ormacje                                                                                                    |

Doktoranci posiadają konta mailowe w domenie pwr.edu.pl. Na te maile otrzymali informacje o swoim loginie i haśle do systemów JSOS i Edukacja.CL. W razie problemów z logowaniem należy skontaktować się z administratorem: admin\_jsos@pwr.edu.pl.

### III. Wejście do zapisów

|                                                                               | Rekrutacja Studia Uczelnia Prowadzący                                                                                                    |
|-------------------------------------------------------------------------------|----------------------------------------------------------------------------------------------------|
| ZALOGOWANY  wyloguj zmień hasto                                               | dla większości uczelni to sfera marzeń -<br>my je zrealizowaliśmy!                                                                                                    |
| DOSTEPNE OPCJE     Wiadomości: 3     Dane osobowe                             | Nie przepadasz za chodzeniem do dziekanatu? Staniem w kolejkach by załatwić uczelniane formalności? Jesteś nieśmiały a kontakt z drugim<br>człowiekiem jest bariera nie do przejscia? Szanuj swój czas, skorzystaj z Portalu Edukacja.CL. i bez ruszania sie z domu                                                                                                    |
| Obsługa dokumentów     Indeks                                                 | <ul> <li>Oglądnij indeks elektroniczny</li> <li>Sprawdź aktualną sytuację dotycząca rozstrzygnięcia w sprawie wpisu na semestr (nie dotyczy doktorantów)</li> <li>Zapoznaj sie ze swoim bilansem (punkty, godziny) (nie dotyczy doktorantów)</li> </ul>                                                                                                    |
| Oceny     Bilans dorobku                                                      | <ul> <li>Złóż podanie ( możliwości: wpis warunkowy, urlop zdrowotny, urlop dziekański itp.) (nie dotyczy doktorantów)</li> <li>Sprawdź status założonych przez Ciebie spraw ( o wpis warunkowy, urlop zdrowotny, urlop dziekański itp.) (nie dotyczy doktorantów)</li> <li>Sprawdź oferty praktyk ( co oferuje Twój wydział i Twoja uczelnia) (nie dotyczy doktorantów)</li> </ul> |
| <ul> <li>Rozkłady zajęć</li> <li>Dyplomowanie</li> </ul>                      | <ul> <li>Sprawdz ważne terminy</li> <li>Zobacz swoje postępy w nauce (oceny)</li> <li>Korzystaj z przydatnych numerów telefonow</li> </ul>                                                                                                    |
| Złóż podanie     Moje sprawy                                                  | Załatwianie spraw uczelnianych jeszcze nigdy nie było tak szybkie i proste!                                                                                                    |
| Opłaty     Wpłaty/wypłaty                                                     | Słownik pojęć podstawowych - <u>Słownik podstawowy</u> - <u>Słownik rozbudowany</u>                                                                                                    |
| <ul> <li>Informatory o zapisach</li> <li>Zapisy</li> <li>Akademiki</li> </ul> | W celu weryfikacji słuchacza korespondencja w sprawach związanych z działaniem systemu powinna być wysyłana przez studentów z<br>domeny student.pwr.edu.pl a przez doktorantów z domeny pwr.edu.pl                                                                                                    |

- 1. Ustawić się na zakładce [Studia].
- 2. Z menu po lewej stronie wybrać [Zapisy].

### IV. Wybór przedmiotu kształcenia.

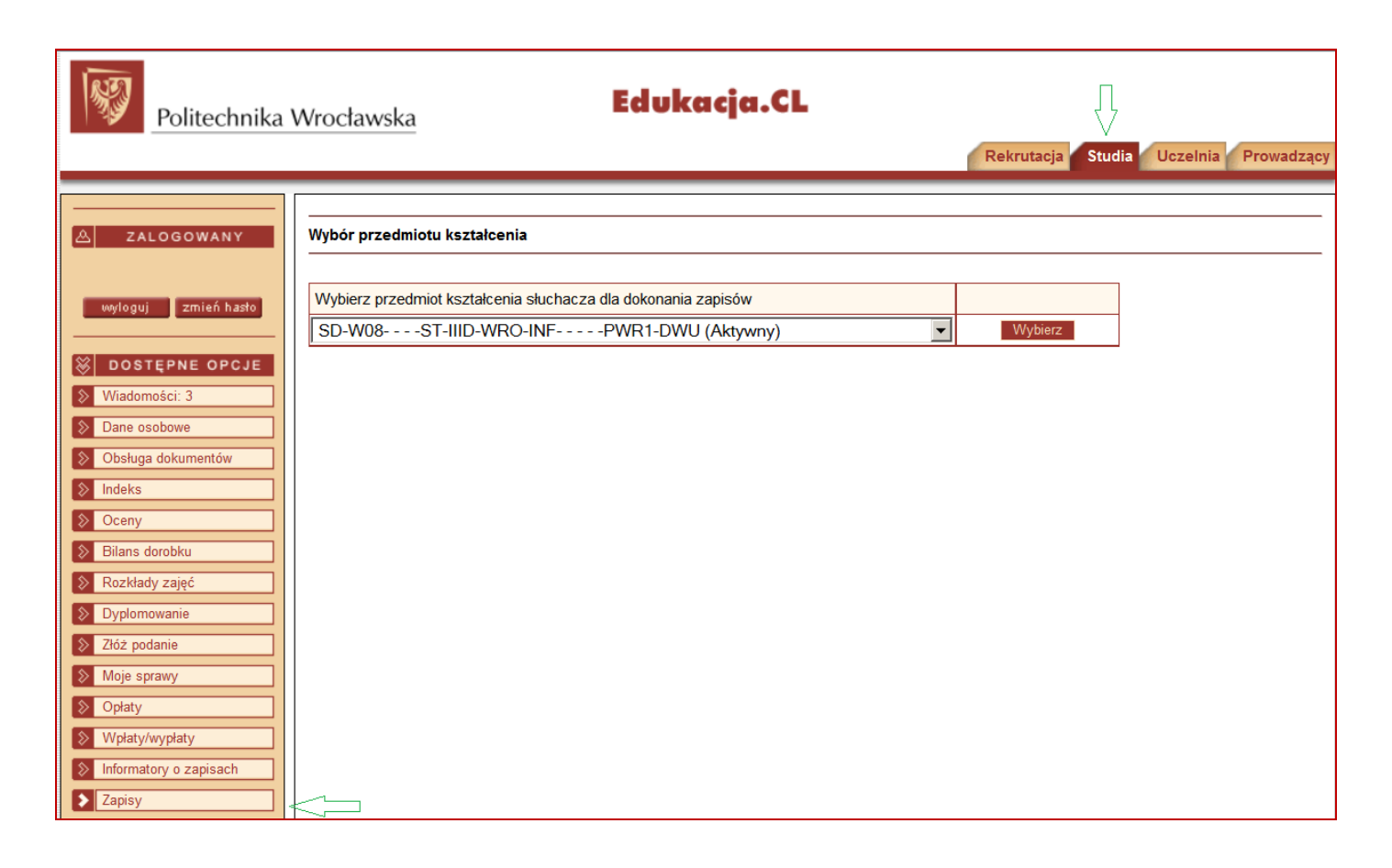

Ten krok ma miejsce wyłącznie w przypadku gdy doktorant miał już wcześniej założone konto w systemie tytułem kształcenia na innych studiach np. był słuchaczem studiów drugiego stopnia.

Przedmiot kształcenia zawiera następujące informacje (przykładowo):

- SD –studia doktoranckie
- **W08** wydział W08
- ST system studiów (stacjonarne
- IID stopień studiów (trzeciego stopnia doktoranckie)
- WRO lokalizacja Wrocław
- INF dyscyplina (informatyka)
- **PWR1** system ocen (PWR1)
- **DWU** rok akademicki dwusemestralny
- (Aktywny) status słuchacza 'Aktywny'

Należy wybrać studia trzeciego stopnia, (Aktywny).

| Politechnika                                                                                                    | Wrocławska Edukacja.CL                                                                                                    |
|----------------------------------------------------------------------------------------------------|----------------------------------------------------------------------------------------------------|
|                                                                                                    | теллицоја оселна гоча                                                                                                    |
| A ZALOGOWANY                                                                                                    | Zapisy w semestrze                                                                                                    |
| vyrloguj zmień hasto           Wyrloguj         zmień hasto           Władomości            Dane osobowe            Obsługa dokumentów | <ul> <li>Informacje portalowe</li> <li>Krótka instrukcja do zapisów</li> <li>Przygotuj się do zapisów, tj. poznaj:         <ul> <li>kursy swojego planu studiów</li> <li>swój rozkład zajęć</li> <li>kody grup zajęciowych kursów w rozkładzie zajęć (np.<br/>format X00-00a)</li> </ul> </li> <li>Następnie wybierz interesujące Cię <u>zapisy w semestrze</u>, klikając<br/>link w kolumnie "Nazwa"</li> </ul>                                                                                                    |
|                                                                                                    | <ul> <li>Zapoznaj się z terminami dla wybranych zapisów, bo tylko w<br/>określonym tam czasie będzie możliwe dokonywanie zapisów do<br/>grup zajęciowych.</li> <li>Dla wybranych zapisów, o wyznaczonym dla Ciebie czasie w<br/>dostępne pod przyrstkiem "Pokaż wyszuktwanie grup<br/>zajęciowych" (np. z kursów ustalonego semestru planu<br/>studiów)</li> <li>wybierz grupę zajęciową i zapisz się do tej grupy</li> <li>słuchaczom SKP zaleca się korzystanie z kryterium<br/>filtrowania kursów "Z wektora zapisowego", natomiast<br/>pozostałym z kryterium "Z planu studiów"</li> <li>Poznaj też pełną instrukcję do zapisów</li> </ul> |
|                                                                                                    | Dane słuchacza Przedmiot kształcenia      SD-W08ST-IIID-WRO-INFPWR1-DWU Semestry Rok Semestr Rok Numer Przedmiot kształcenia      Punkty Godziny God.     Akademicki akademicki studiów semestru Status zapisów ECTS ZZU CN 2015/2016 Zimowy 5 9 Derwod a przedmiot na króżni w polycie i do statu szapisów                                                                                                    |
|                                                                                                    | 2014/2015     Letni     4     8     SD-W08ST-IID-WRO-INFPWR1-DWU<br>Brak prawa do zapisów na kursy       2014/2015     Letni     4     8     SD-W08ST-IID-WRO-INFPWR1-DWU       Przełącz na <grupy do="" jest="" których="" semestrze="" słuchacz="" w="" zajęciowe,="" zapisany="">     Rozkłady zajęci       Przełącz na <grupy do="" jest="" których="" semestrze="" słuchacz="" w="" zajęciowe,="" zapisany="">     Rozkłady zajęci</grupy></grupy>                                                                                                    |
|                                                                                                    | Zapisy w semestrze         Aktualny czas (08:49)           Przeznaczenie         Rodzaj         Status         Początek<br>zapisów         Koniec<br>zapisów           Nazwa         Zapisy powiązane         Początek<br>zapisów suchacza         Akcja           Zapisy powiązane         Zapisów suchacza         Przezlaśdanie o                                                                                                    |
|                                                                                                    | PWr_doktoranci_zimowy_2010/2016 2015-07-14 07:51 Zapisany do grup zajęciow                                                                                                    |
|                                                                                                    | Crganizator zapisów     Crganizator zapisów     Data od Data do Zapisy w bloku     Zapisy w bloku     Zapisy w bloku     Zapisy w bloku bez     w ramach tego typu bloku mogą zapisywać się studenci, któr     "początek zapisów słuchacza" nastąpił     Zapisy w bloku z     orraniczeniami     orraniczeniami                                                                                                    |

- 1. W segmencie **'Semestry'** wybrać semestr akademicki, na który odbywają się zapisy przykładowo **'Zimowy 2015/2016'**.
- 2. W segmencie **'Zapisy w semestrze'** wybrać zapisy dla doktorantów przykładowo **'PWr\_doktoranci\_zimowy\_2015/2016**'.
- 3. W kolumnie 'Akcja' wybrać [Zapisy].
- 4. Uwaga! Segmenty 'Informacje portalowe' i 'Dane słuchacza' można alternatywnie włączyć lub wyłączyć

| Politechnika                                                                                                    | Wrocławska Edukacja.CL                                                                                                    | Rekrutacja Studia Uczelnia Prowad |
|----------------------------------------------------------------------------------------------------|----------------------------------------------------------------------------------------------------|-----------------------------------|
| ▲       ZALOGOWANY         wyloguj       zmień hasto         ※       DOSTĘPNE OPCJE         >       Wiadomości         >       Dane osobowe         >       Obsługa dokumentów         >       Indeks         >       Oceny         >       Biłans dorobku         >       Rozkłady zajęć         >       Dyplornowanie         >       Złóż podanie         >       Moje sprawy         >       Opłały         >       Informatory o zapisach         \$       Zapisy         >       Akademiki         >       Preferencje kontaktu | Zapisy         1 Informacje portalowe         2 Dane słuchacza<br>Przedmiot kształcenia i SD-W08 ST-IIID-WRO-INF PWR1-DWU         3 Zapisy         Nazwa PWr_doktoranci_zimowy_2015/2016         Zapis/Wypis dla wskazanego kodu grupy zaleclowe!<br>Kod grupy zajęciowejca S02-07a         Grupy zajęciowe, do których zapisał się słuchacz w zapisach         W wybranych zapisach nie jesteś zapisany(na) do żadnej grupy zajęciowej.         Image: Miadomości Powrół do zapisów w semestrze | Pokaż wyszukiwanie grup zajęciowy |

- 1. Znając kod grupy zajęciowej można wpisać kod grupy a następnie wybrać [**Zapisz**] (Podobnie można wypisać się z grupy zajęciowej).
- 2. W kolumnie 'Akcja' wybrać [Zapisy].
- 3. System poinformuje o poprawnym wykonaniu zapisu komunikatem na zielonym tle.

| Politechnika                                                             | Wrocławska                                             | Ed                                                                                                | lukacja.                                                                    | .CL                                      |                        | Rekro                           | utacja Studia                                 | Uczelnia Prowad           |
|--------------------------------------------------------------------------|--------------------------------------------------------|---------------------------------------------------------------------------------------------------|-----------------------------------------------------------------------------|------------------------------------------|------------------------|---------------------------------|-----------------------------------------------|---------------------------|
| <br> ∆  zalogowany                                                       | Zapisy                                                 |                                                                                                   |                                                                             |                                          |                        |                                 |                                               |                           |
| wyłoguj zmień hasto                                                      | Informacje     Dane słuch     Przedmiot ks;     Zapisy | portalowe<br>acza<br>ztałcenia 23 SD-W08ST-III<br>Nazwa PWr_doktoranci_                           | ID-WRO-INF<br>zimowy_2015/20                                                | -PWR1-DW                                 | VU                     |                                 |                                               |                           |
|                                                                          | Informacja syste<br>• Zapis do j                       | emowa<br>grupy zajęciowej S02-07a zosta                                                           | ł wykonany popra                                                            | wnie.                                    |                        |                                 |                                               |                           |
|                                                                          | Zapis/Wypis dla                                        | wskazanego kodu grupy zaję<br>Kod grupy zajęciowej 👔                                              | ciowej                                                                      | Zapis                                    | iz Wypisz              |                                 | Pokaż wysz                                    | ukiwanie grup zajęciowy   |
|                                                                          | Grupy zajęciowe<br>Kod grupy                           | e, do których zapisał się słuch<br>Kod kursu<br>Kod grupy kursów<br>Prowadzący<br>Termin, budynek | acz w zapisach<br>Nazwa kursu<br>Kod bloku<br>kursów<br>Forma zajęć<br>sala | Liczba<br>zap. /<br>miejsc<br>Przeznacz. | Powtórkowa<br>Odpłatna | Rezerwowa<br>Główna<br>w potoku | Język prow.<br>Potok Godz. Punkty<br>ZZU ECTS | Akcja                     |
| Informatory o zapisach     Zapisy     Akademiki     Preferencje kontaktu | S02-07a                                                | ISS006199W<br>Prof. dr hab. inż. Małgorzata<br>Kabsch-Korbutowicz                                 | Cywilizacja a<br>środowisko<br>DHQ100005BK<br>Wykład                        | 1/15                                     |                        |                                 | polski<br>30. 2.00                            | Wypisz<br>Szczegóły kursu |

4. Nie znając kodów grup zapisowych należy na stronie 'Zapisy' wybrać Pokaż wyszukiwanie grup zajęciowych

| Rekrutacia Studia II                                                                                                    | zelnia Prowa                     |  |  |  |  |  |  |  |  |
|----------------------------------------------------------------------------------------------------|----------------------------------|--|--|--|--|--|--|--|--|
|                                                                                                    | zenna Prowa                      |  |  |  |  |  |  |  |  |
|                                                                                                    |                                  |  |  |  |  |  |  |  |  |
| Zapisy Zapisy                                                                                                    |                                  |  |  |  |  |  |  |  |  |
|                                                                                                    |                                  |  |  |  |  |  |  |  |  |
| wyloguj zmień hasto                                                                                                    |                                  |  |  |  |  |  |  |  |  |
|                                                                                                    |                                  |  |  |  |  |  |  |  |  |
| Przedmiot kształcenia z SU-WusSI-HID-WRO-INFPWRT-DWO                                                                                                    |                                  |  |  |  |  |  |  |  |  |
| S Wiadomości: 1 Szapisy                                                                                                    |                                  |  |  |  |  |  |  |  |  |
| Dane osobowe                                                                                                    |                                  |  |  |  |  |  |  |  |  |
| Obsługa dokumentów     Zapis/Wypis dla wskazanego kodu grupy zajeciowej                                                                                                    |                                  |  |  |  |  |  |  |  |  |
| So Indeks Kod grupy zajęciowej⊙ Zapiez Wypisz                                                                                                    | Kod grupy zajęciowej 2           |  |  |  |  |  |  |  |  |
| S Oceny                                                                                                    |                                  |  |  |  |  |  |  |  |  |
| Bilans dorobku                                                                                                    | manie grop zajęciów              |  |  |  |  |  |  |  |  |
| Rozkłady zajęć Barametry uwrzukiwania 7                                                                                                    |                                  |  |  |  |  |  |  |  |  |
| Dyplomowanie         Forterium filtrowania kursów/Z planu studiów. do którveh słuchacz ma uprawnienia         V                                                                                                    |                                  |  |  |  |  |  |  |  |  |
| Złóż podanie     Przedmiot kszlakcenia? U podrug skalatwi, do któr jeri skalatwi, aktor jeri skalatwi, aktor jeri skalatwi, aktor jeri skalatwi za podruga za podruga za po      | 14                               |  |  |  |  |  |  |  |  |
| Wigzka Pn i Ps 30-W00ST-IIID-WRO-INFST-IIID-WRO-INFST-IIID-WRO-INFST-IIID-WRO-INFST-IIID-WRO-INFST-IIID-WRO-INF                                                                                                    | Vyble                            |  |  |  |  |  |  |  |  |
| Plan studiowi SD-W08S1-IIID-WRO-INF/V4                                                                                                    |                                  |  |  |  |  |  |  |  |  |
| Semestr 9                                                                                                    |                                  |  |  |  |  |  |  |  |  |
| S Informatory o zapisach                                                                                                    |                                  |  |  |  |  |  |  |  |  |
| Zapisy     Kod grupy Zajęcioweja     Kod kursu     Kod kursu                                                                                                    |                                  |  |  |  |  |  |  |  |  |
| Akademiki     Nazwa kursu                                                                                                    | Л                                |  |  |  |  |  |  |  |  |
| Preferencje kontaktu     Nazwisko prowadzącego                                                                                                    | V                                |  |  |  |  |  |  |  |  |
| S Kontakt Jednostka organizująca grupy                                                                                                    | Wybierz Wycz                     |  |  |  |  |  |  |  |  |
| Rodzaj Kod Nazwa                                                                                                    | Akcja                            |  |  |  |  |  |  |  |  |
| Blok DHQ100005BK Humanistyczny                                                                                                    |                                  |  |  |  |  |  |  |  |  |
| Blok DRU1000028K Podstawowy                                                                                                    |                                  |  |  |  |  |  |  |  |  |
| Blok DPQ100006BK Lektoraty                                                                                                    |                                  |  |  |  |  |  |  |  |  |
|                                                                                                    |                                  |  |  |  |  |  |  |  |  |
|                                                                                                    |                                  |  |  |  |  |  |  |  |  |
| Rodzaj Kod Nazwa                                                                                                    | Akcja                            |  |  |  |  |  |  |  |  |
| Kurs AUA112865W Polska a Europa -średniowiecze                                                                                                    | Szczegóły kurs                   |  |  |  |  |  |  |  |  |
| Kurs DCH031010L Retrieval of scien. tech. inf.                                                                                                    | Szczegóły kurs<br>Szczegóły kurs |  |  |  |  |  |  |  |  |
| Kurs FZP09854W Histor.nauk.pryrod.(St.Dokt.)                                                                                                    | Szczegóły kurs<br>Szczegóły kurs |  |  |  |  |  |  |  |  |
| Kurs         ISS006199W         Cywilizacja a środowisko                                                                                                    | Szczegóły kurs                   |  |  |  |  |  |  |  |  |
| Kurs MAP009899W Wstęp do stat. praktyczn. (dok)                                                                                                    | Szczegóły kurs                   |  |  |  |  |  |  |  |  |
| Kurs MAP009923W Prof.skład tekstu w sys.LATEX                                                                                                    | Szczegóły kurs<br>Szczegóły kurs |  |  |  |  |  |  |  |  |
| Kurs         PKED0001S         Praktyczne aspekty prow. prac.                                                                                                    | Szczegóły kurs                   |  |  |  |  |  |  |  |  |
| Kurs PRF301202W Normalizacja oraz el. pr. tech                                                                                                    | Szczegóły kurs                   |  |  |  |  |  |  |  |  |
|                                                                                                    |                                  |  |  |  |  |  |  |  |  |
| Grupy zajęciowe                                                                                                    |                                  |  |  |  |  |  |  |  |  |
| Liczba Język<br>Kod kursu Nazwa kursu zap. / Powtórkowa Rezerwowa                                                                                                    |                                  |  |  |  |  |  |  |  |  |
| Kod grupy miejsc prow.                                                                                                    | Akcja                            |  |  |  |  |  |  |  |  |
| Termin, budynek, sala Przeznacz. Odpłatna w potoku                                                                                                    | V                                |  |  |  |  |  |  |  |  |
| AUA112865W Polska a Europa 0/20 polsk                                                                                                    | Zapisz                           |  |  |  |  |  |  |  |  |
| A00-00a Prof. dr hab. inż. arch Wykład                                                                                                    | Odświez<br>Organizator orun      |  |  |  |  |  |  |  |  |
| Margorzata Chorowska r Margorzata Chorowska r Margorzata R Margorzat |                                  |  |  |  |  |  |  |  |  |
| Szczegółowy terminarz                                                                                                    |                                  |  |  |  |  |  |  |  |  |
|                                                                                                    |                                  |  |  |  |  |  |  |  |  |
| Grupy zajegiowo, do których zapiest cie słuchadz w zapiesto                                                                                                    |                                  |  |  |  |  |  |  |  |  |

- 1. ZW segmencie 'Kryterium filtrowania kursów' należy wybadać [Z planu studiów, do których słuchacz ma uprawnienia].
- 2. Następnie wybrać blok kursów, kurs w bloku, grupę zajęciową i w kolumnie 'Akcja' wybrać [Zapisz].
- 3. System poinformuje o poprawnym wykonaniu zapisu komunikatem na zielonym tle.

| Politechnika V                | Wrocławska                                | Edukacja.CL<br>Rekrutacja Studia Uczelnia Prowadzący |
|-------------------------------|-------------------------------------------|------------------------------------------------------|
| A ZALOGOWANY                  | Zapisy - Szczegóły kursu                  |                                                      |
|                               | Kod                                       | ARED00006W                                           |
| wyloguj zmień hasło           | Nazwa                                     | Mech. analit. a teor. sterow.                        |
|                               | Nazwa pełna                               | Mechanika analityczna a teoria sterowania            |
| 😸 DOSTĘPNE OPCJE              | Nazwa angielska                           | ang.                                                 |
| Wiadomości: 1                 | Autor                                     |                                                      |
|                               | Jednostka organizująca                    | W04                                                  |
| Dane osobowe                  | Forma zajęć                               | Wykład                                               |
| Øbsługa dokumentów            | Liczba godzin w tygodniu                  | 2                                                    |
| S Indeks                      | Kod tematyczny                            | AR - Automatyka i robotyka                           |
|                               | Lista tematyczna                          |                                                      |
| Oceny                         | Sekcja tematyczna                         |                                                      |
| Bilans dorobku                |                                           |                                                      |
| Rozkłady zajęć                | Zespół dydaktyczny Zakres tematyczny Lite | eratura Krótki opis kursu                            |
| Dyplomowanie     Złóż podanie | Powrót                                    |                                                      |

1. Na stronie 'Zapisy' w segmencie 'Kursy/Grupy w bloku' w kolumnie 'Akcja' wybrać Szczegóły kursu

- 2. Na stronie 'Zapisy Szczegóły kursu' wybrać 'Krótki opis kursu'.
- 3. Wyjście do strony 'Zapisy' klawiszem [**Powrót**].

| Politechnika           | Wrocławska                                    | Edukacja.CL                                                                                          |   |
|------------------------|-----------------------------------------------|----------------------------------------------------------------------------------------------------|---|
|                        |                                               | Rekrutacja Studia Uczelnia Prowadząc                                                                 | У |
|                        |                                               |                                                                                                    | _ |
| ZALOGOWANY             | Zapisy - Szczegóły kursu                      |                                                                                                    |   |
|                        |                                               |                                                                                                    |   |
|                        | Kod                                           | ARED00006W                                                                                           |   |
| wyloguj zmien hasło    | Nazwa                                         | Mech. analit. a teor. sterow.                                                                        |   |
|                        | Nazwa pełna                                   | Mechanika analityczna a teoria sterowania                                                            |   |
| DOSTĘPNE OPCJE         | Nazwa angielska                               | ang.                                                                                                 |   |
| Wiadomości: 1          | Autor                                         |                                                                                                    |   |
| Dana acabawa           | Jednostka organizująca                        | W04                                                                                                  |   |
| Dalle 03000we          | Forma zajęć                                   | Wykład                                                                                               |   |
| Obsługa dokumentów     | Liczba godzin w tygodniu                      | 2                                                                                                    |   |
| Indeks                 | Kod tematyczny                                | AR - Automatyka i robotyka                                                                           |   |
| Ocenv                  | Lista tematyczna                              |                                                                                                    |   |
| D'I I I I              | Sekcja tematyczna                             |                                                                                                    |   |
| Rozkłady zajęć         | Zespół dydaktyczny Zakres tematyczny Lite     | ratura Krótki opis kursu                                                                             |   |
| Dyplomowanie           | Krótki opis kursu                             |                                                                                                    |   |
| Złóż podanie           | Celem wykładu jest przedstawienie podstawo    | wych technik sterowania układami mechanicznymi. Przykłady będą zaczerpnięte głównie z robotyki       | 1 |
| Moje sprawy            | (roboty stacjonarne i mobilne). Wykład będzie | kładł nacisk na wspólne korzenie i synergię dyscyplinową teorii sterowania i mechaniki analitycznej. | ] |
| Opłaty                 | Powrót                                        |                                                                                                    |   |
| Wpłaty/wypłaty         |                                               |                                                                                                    |   |
| Informatory o zapisach |                                               |                                                                                                    |   |

Szersze opisy kursów znajdują się na stronie <u>http://doktoranci.pwr.edu.pl/kursy.php</u>

- 1. Na stronie 'Zapisy' w segmencie 'Zapis/Wypis dla wskazanego kodu grupy zajęciowej' wpisanie kodu grupy i użycie klawisza [Wypisz].
- 2. Na stronie '**Zapisy**' w segmencie '**Grupy zajęciowe, do których zapisał się słuchacz w zapisach**' użycie klawisza [**Wypisz**] w polu odpowiedniej grupy.

| Politechnika                                                           | Wrocławska                                                         |                                                                                                    | Edukacja                                                                                           | .CL                                      |                          | Rekr                            | utacja Studi                                       | a Uczelnia Prowadzący            |
|------------------------------------------------------------------------|--------------------------------------------------------------------|----------------------------------------------------------------------------------------------------|----------------------------------------------------------------------------------------------------|------------------------------------------|--------------------------|---------------------------------|----------------------------------------------------|----------------------------------|
| ZALOGOWANY      wyloguj zmień hasto      DOSTĘPNE OPCJE     Wiadomości | Zapisy<br>+ Informacje<br>+ Dane słuch<br>Przedmiot ks<br>+ Zapisy | portalowe<br>nacza<br>ztałcenia 21 SD-W08<br>Nazwa PWr_doktora                                                     | ST-IIID-WRO-INF                                                                                    | -PWR1-DW                                 | U                        |                                 |                                                    |                                  |
|                                                                        | Zapis/Wypis dla                                                    | <b>i wskazanego kodu grupy</b><br>Kod grupy zajęciowej 👔                                                           | zajęciowej<br>A00-00a                                                                              | × Zapisz                                 | z Wypisz                 |                                 | Pokaż                                              | wyszukiwanie grup zajęciowych    |
|                                                                        | Grupy zajęciow<br>Kod grupy                                        | e, do których zapisał się s<br>Kod kursu<br>Kod grupy kursów<br>Prowadzący<br>Termin, budy                         | Huchacz w zapisach<br>Nazwa kursu<br>Kod bloku kursów<br>Forma zajęć<br>ynek, sala                 | Liczba<br>zap. /<br>miejsc<br>Przeznacz. | Powtórkowa I<br>Odpłatna | Rezerwowa<br>Główna<br>w potoku | Język prow<br>Potok <sup>G</sup> odz. Pu<br>ZZU E0 | Akcja<br>Inkty<br>CTS            |
|                                                                        | A00-00a                                                            | AUA112865W<br>Prof. dr hab. inz. arch<br>Malgorzata Chorowska<br>wt 15:00-16:30, bud. E-1,                         | Polska a Europa<br>-średniowiecze<br>DHQ100005BK<br>Wykład<br>sala 311e                            | 1/20                                     |                          |                                 | polski<br>30 2                                     | Wypisz<br>Szczegóły kursu<br>,00 |
|                                                                        | E01-29a                                                            | Szczegółowy<br>ARED00006W<br>Prof. zw. dr hab. inż.<br>Krzysztof Tchoń<br>wt 17:05-18:45, bud. C-16<br>Szczegółowy | terminarz<br>Mech. analit. a teor<br>sterow.<br>DPQ100002BK<br>Wykład<br>8, sała D2.3<br>terminarz | 1/30                                     |                          |                                 | polski<br>30 3                                     | Wypisz<br>Szczegóły kursu<br>,00 |
| - Junera in Adam                                                       | , 🖂 Wiadomości                                                     | Powrót do zapisów w semestrz                                                                                       | e                                                                                                  |                                          |                          |                                 |                                                    | © 0                              |

Informacja, do których grup zajęciowych doktorant się zapisał jest dostępna na dwa sposoby:

1. Na stronie 'Zapisy' w segmencie 'Grupy zajęciowe, do których zapisał się słuchacz w zapisach'.

| Politechnika                                                | Wrocławska                                   |                                                                                             | Edvkacja.                                                  | CL                             |                        | Rekr                            | utacja Stu                                   | ıdia 🚺                | Uczelnia Prowadzący       |
|-------------------------------------------------------------|----------------------------------------------|---------------------------------------------------------------------------------------------|------------------------------------------------------------|--------------------------------|------------------------|---------------------------------|----------------------------------------------|-----------------------|---------------------------|
| A ZALOGOWANY                                                | Zapisy                                       |                                                                                             |                                                            |                                |                        |                                 |                                              |                       |                           |
| wyloguj zmień hasto                                         | + Informacje<br>+ Dane słuch<br>Przedmiot ks | portalowe<br>acza<br>ztałcenia 21 SD-W08S                                                   | ST-IIID-WRO-INF                                            | -PWR1-DW                       | 'U                     |                                 |                                              |                       |                           |
| Wiadomości     Dane osobowe                                 | Tapisy                                       | Nazwa PWr_doktora                                                                           | nci_zimowy_2015/20                                         | 16                             |                        |                                 |                                              |                       |                           |
| Obsługa dokumentów     Indeks                               | Zapis/Wypis dla                              | wskazanego kodu grupy<br>Kod grupy zajęciowej                                               | zajęciowej                                                 | Zapisz                         | z Wypisz               |                                 |                                              |                       |                           |
|                                                             | Grupy zajęciow                               | e, do których zapisał się s                                                                 | łuchacz w zapisach                                         | Liazbo                         |                        |                                 | Pol                                          | każ wysz              | ukiwanie grup zajęciowych |
| <ul> <li>Dyplomowanie</li> <li>Złóż podanie</li> </ul>      | Kod grupy                                    | Kod kursu<br>Kod grupy kursów<br>Prowadzący<br>Termin budy                                  | Nazwa kursu<br>Kod bloku kursów<br>Forma zajęć<br>nek sala | zap. /<br>miejsc<br>Przeznacz. | Powtórkowa<br>Odpłatna | Rezerwowa<br>Główna<br>w potoku | u Język pro<br>Potok <sup>Godz.</sup><br>ZZU | ow.<br>Punkty<br>ECTS | Akcja                     |
| Moje sprawy  Opłaty  Wołaty/wopłaty                         |                                              | AUA112865W                                                                                  | Polska a Europa<br>-średniowiecze<br>DHQ100005BK           | 1/20                           |                        |                                 | polski                                       |                       | Wypisz<br>Szczegóły kursu |
| <ul> <li>Informatory o zapisach</li> <li>Zapisy</li> </ul>  | A00-00a                                      | Prof. dr hab. inż. arch<br>Małgorzata Chorowska<br>wt 15:00-16:30, bud. E-1,<br>Szczegółowy | Wykład<br>sala 311e<br>terminarz                           |                                |                        |                                 | 30                                           | 2,00                  |                           |
| <ul> <li>Akademiki</li> <li>Preferencje kontaktu</li> </ul> |                                              | ARED00006W                                                                                  | Mech. analit. a teor.<br>sterow.<br>DPQ100002BK            | 1/30                           |                        |                                 | polski                                       |                       | Wypisz<br>Szczegóły kursu |
| Kontakt           Zgłaszanie błędów                         | E01-29a                                      | Prof. zw. dr hab. inż.<br>Krzysztof Tchoń<br>wt 17:05-18:45, bud. C-16<br>Szczegółowy       | Wykład<br>5, sala D2.3<br>terminarz                        |                                |                        |                                 | 30                                           | 3,00                  |                           |
|                                                             | 🛛 Wiadomości                                 | Powrót do zapisów w semestrze                                                               | 9                                                          |                                |                        |                                 |                                              |                       |                           |

2. Na stronie 'Zapisy w semestrze' z pod klawisza 'Prezentacja rozkładu zajęć'.

| A ZALOGOWANY           | Zapisy w semestrze                                                                                           |           |               |            |
|------------------------|----------------------------------------------------------------------------------------------------|-----------|---------------|------------|
| wyloguj zmień hasło    | + Informacje portalowe                                                                                       |           |               |            |
| DOSTĘPNE OPCJE         | Dane słuchacza     Przedmiot kształcenia 2 SD-W08 ST-IIID-WRO-INF PWR1-DWU                                   |           |               |            |
| Wiadomosci             | Semestry                                                                                                    |           |               |            |
| Dane osobowe           | Rok Semestr Rok Numer Przedmiot kształcenia 2                                                                | Punkty    | Godziny       | Godziny    |
| S Obsługa dokumentów   | SD_W08ST_IIID_WR0_INFPWR1_DWU                                                                                | ECTS      | 220           | CNPS       |
| ⇒ Indeks               | 2015/2016 Zimowy 5 9 Zapisany na kursy                                                                       | 5         | 60            | 150        |
| S Oceny                | 2014/2015 Letni 4 8 SD-W08ST-IIID-WRO-INFPWR1-DWU<br>Brak prawa do zapisów na kursy                          |           |               |            |
| Bilans dorobku         | <<< <u>12345</u> >>>>>>>>>>>>>>>>>>>>>>>>>>>>>>>>>>>>                                                        |           |               |            |
| Rozkłady zajęć         | Przełącz na <grupy do="" jest="" których="" semestrze="" słuchacz="" w="" zajęciowe,="" zapisany=""></grupy> |           | Rozkłady za   | ajeć       |
| Dyplomowanie           |                                                                                                    | Prez      | entacja rozkł | adu zajęć  |
| Złóż podanie           |                                                                                                    |           |               |            |
| Moje sprawy            | Zapisy w semestrze                                                                                           | Aktı      | ualny czas    | 11:17:24   |
| S Opłaty               | Przeznaczenie Rodzaj Status Początek Koniec                                                                  |           |               |            |
| Wpłaty/wypłaty         | Nazwa Zapisow Zapisow Początek Zapisów słuchacza                                                             |           | Akcja         |            |
| Informatory o zapisach | Ogólnouczelniane Właściwe Aktywne 2015-07-14 07:51 2015-07-15 11:                                            | 51 Zapisy | Przegla       | danie grup |
| S Zapisy               | <u>РWr_doktoranci_zimowy_2019/2016</u> 2015-07-14 07:51                                                      | Zapisa    | ny do grup za | ajęciowych |
|                        | Sprawdzenie prawa do zapisów 🛛 🖄 Organizator zapisów                                                         |           |               |            |
| Preferencje kontaktu   |                                                                                                    |           |               |            |

wyświetlany jest plik pdf:

| Jedn.<br>prow.    | Jedr<br>prov |
|-------------------|--------------|
| W01/K7            | W01/         |
| W01/K7            | W04/         |
| I<br>W<br>I<br>ie | I<br>W<br>W  |

Zakończenie zapisywania się nie wymaga żadnego specjalnego zatwierdzania czy akceptacji. Wystarczy klawisz [Zapisz] i komunikat systemu o poprawnym zapisie. Dodatkowym potwierdzeniem jest informacja na stronie 'Zapisy' i powyższy rozkład zajęć. Podczas trwania zapisów można wielokrotnie zapisywać/wypisywać się do/z grupy. Zapis oczywiście w miarę wolnych miejsc.